## **RinkWriter's Goal Scored Window**

RinkWriter's "Goal Scored" form is divided into several parts.

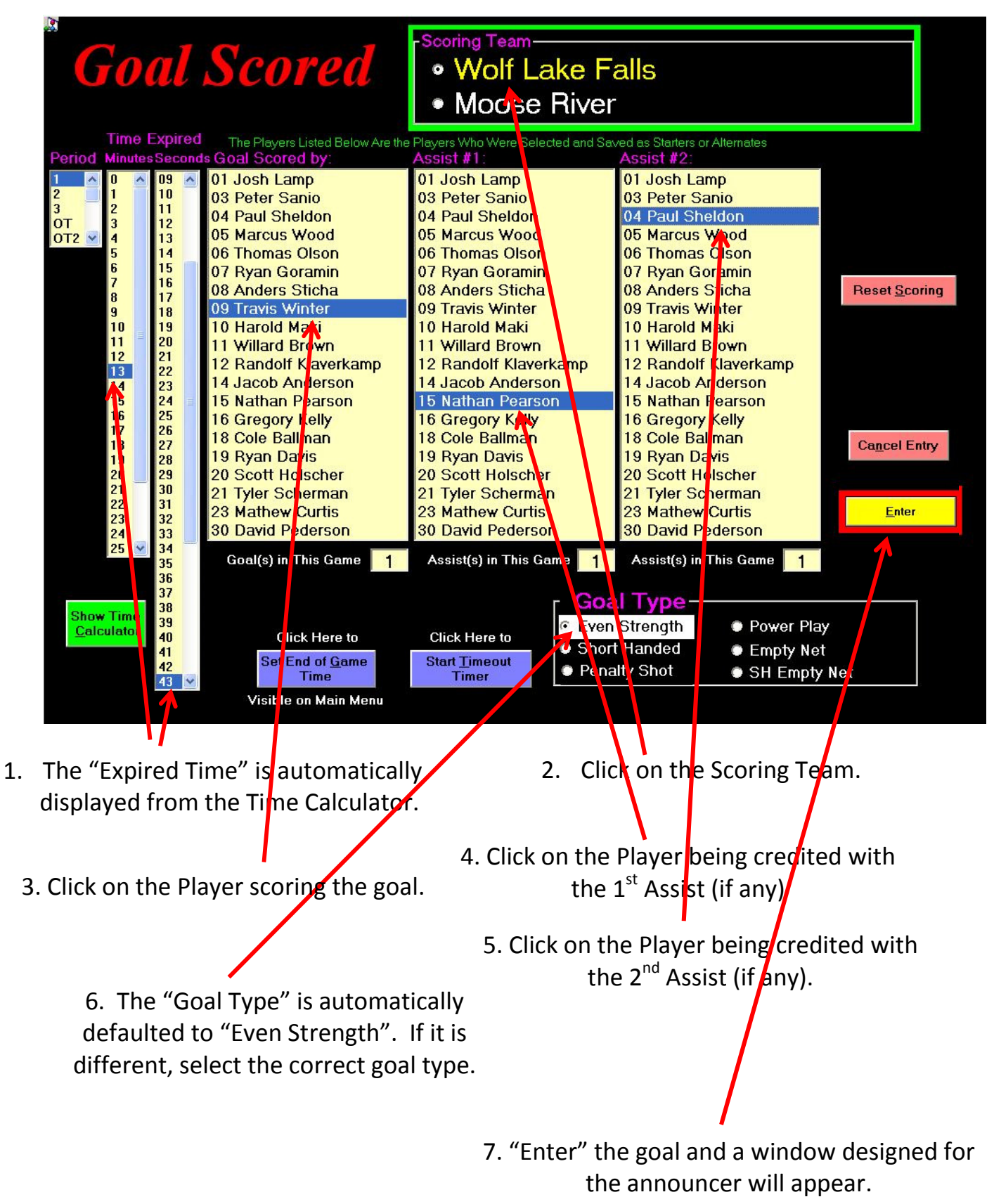